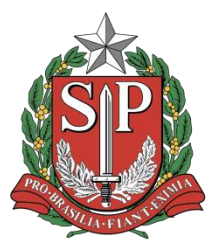

# **GOVERNO DO ESTADO DE SÃO PAULO**

Secretaria da Fazenda e Planejamento

Contadoria Geral do Estado - CGE

TUTORIAL

Automatização COMUNICA

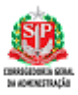

# Governo do Estado de São Paulo Secretaria da Fazenda Controladoria Geral do Estado de São Paulo

### Tarcísio Gomes de Freitas

Governador do Estado

## Samuel Kinoshita

Secretário da Fazenda

### Gilberto Souza Matos

Contadoria Geral do Estado - CGE

#### **Rosane Santos Silva**

Product Owner

## Mariluci Chiarello Graciano Puzzovio

Product Owner Substituta

#### Time Scrum

Amanda Akemi de Oliveira Danielle Albertina Ramos de Oliveira Fernanda Santos Pirola Kaue Teixeira Santos Luis Paulo Bueno de Camargo Wandala Bezerra de Medeiros

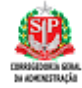

# Sumário

| 1. [ | Do acesso ao ambiente de Produção                                   | 5    |
|------|---------------------------------------------------------------------|------|
| 1.1  | 1. Pré-condições                                                    | 5    |
| 1.2  | 2. Passo a Passo                                                    | 5    |
| 2. / | Acessando o menu do COMUNICA                                        | 5    |
| 2.1  | 1. Pré-condições                                                    | 6    |
| 2.2  | 2. Passo a Passo                                                    | 6    |
| 3. [ | Da Consulta de Comunicado                                           | 7    |
| 3.1. | Pré-condições                                                       | 7    |
| 3.2. | Passo a Passo para o Perfil "Parcial":                              | 7    |
| 3.3. | Passo a Passo para o Perfil "Geral":                                | 9    |
| 4. I | ncluir Comunicado: Perfil Geral                                     | 10   |
| 4.1. | Pré-condições                                                       | 10   |
| 4.2. | Passo a Passo                                                       | 10   |
| 5. I | ncluir anexo "Buscar do computador"                                 | 13   |
| 5.1. | Pré-condições                                                       | 13   |
| 5.2. | Passo a Passo                                                       | 14   |
| 6. I | ncluir anexo "Buscar do repositório"                                | 15   |
| 6.1. | Pré-condições                                                       | 15   |
| 6.2. | Passo a Passo                                                       | 15   |
| 7. E | Editar Comunicado                                                   | 17   |
| Pre  | é-condições                                                         | 17   |
| Pa   | isso a Passo                                                        | 17   |
| 8. E | Excluir Comunicado                                                  | 19   |
| 8.1. | Pré-condições                                                       | 19   |
| 8.2. | Passo a Passo                                                       | 19   |
| 9. [ | Da Impressão e Exportação para PDF de Comunicados                   | 20   |
| 9.1. | Pré-condições                                                       | 20   |
|      | Este documento tem por objetivo apresentar as funcionalidades COMUN | ICA. |

## Governo do Estado de São Paulo

# Secretaria da Fazenda

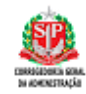

| 9.2.  | Passo a Passo    | 20 |
|-------|------------------|----|
| 10.   | Gerenciar Grupos | 22 |
| 10.1. | Pré-condições    | 22 |
| 10.2. | Passo a Passo    | 22 |
| 11.   | Criar Grupo      | 23 |
| 11.1. | Passo a Passo    | 23 |
| 12.   | Editar Grupo     | 25 |
| 12.1. | Passo a Passo    | 25 |
| 13.   | Excluir Grupo    | 28 |
| 13.1. | Passo a Passo    | 28 |
| 14.   | Fixar Comunicado | 30 |
| 14.1. | Pré-condições    | 30 |
| 14.2. | Passo a Passo    | 30 |

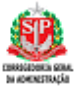

## 1. Do acesso ao ambiente de Produção

#### 1.1. Pré-condições

Não se aplica.

## 1.2. Passo a Passo

No navegador de sua preferência:

- Acessar o sistema:
   <u>https://www.contabilizasp.fazenda.sp.gov.br/siafemnet/index.aspx</u>
- Clicar em "Login";
- Clicar em "Login SIAFEM";
- Preencher o "usuário" e "senha";
- Selecionar o "Ano";
- Clicar em "Entrar".

Observação: Até a presente data, é solicitado que o ano selecionado no passo 1.2 seja o ano do exercício.

| <b>SP</b>                            | ContabilizaSP         |
|--------------------------------------|-----------------------|
| GOVERNO DO ESTADO<br>DE SÃO PAULO    |                       |
| Secretaria da Fazenda e Planejamento | Digite os seus dados: |
|                                      |                       |
|                                      | ••••••                |
|                                      | 2024                  |
| Www.saopaulo.sp.gov.br               | ENTRAR                |

## 2. Acessando o menu do COMUNICA

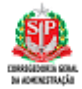

## 2.1. Pré-condições

Execução da etapa [Do acesso ao ambiente de ].

### 2.2. Passo a Passo

No navegador de sua preferência:

- Após o login, o sistema apresentará a área de trabalho do ContabilizaSP;
- Na área de trabalho é apresentado duas opções de visualização rápida dos Comunicados, o usuário pode selecionar duas opções, "Comunicados STE" ou "Outros Comunicados";

|             | Contabiliza <mark>SP</mark> |                              |     |                                             | > Prodesp  |            | ¢   |
|-------------|-----------------------------|------------------------------|-----|---------------------------------------------|------------|------------|-----|
|             | COMUNICA                    | icados STE                   |     | Outros Comunicados                          |            |            |     |
| SIAPEM      | Consultar Comunicado        | FIF-1-FEV 2020               | -   | ABERTURA DE INSCRICAO DO CURSO 'PROFIN-EAD' |            | #          | î   |
|             |                             | ITEGRALIZADOS EIRELI-ME      | Ŧ   | DISPONIBILIZAÇÃO DE MATERIAL                |            | #          |     |
| out mice    | Criar Comunicado            | DNA "SO" SIAFEM/2020(NORMAL) | #   | DISPONIBILIZAÇãO DE MATERIAL                |            | Ŧ          |     |
| <b>&gt;</b> | Gerenciar Permissões        | SIAFEM/2020(NORMAL)          | ¥ _ | TRANSFERENCIA DE RECURSOS - BEC             |            | Ŧ          | -   |
|             | Gerenciar Master            |                              |     | ·                                           | +Veja mais | s comunica | dos |
| CON         |                             |                              |     |                                             |            |            |     |
|             |                             |                              |     |                                             |            |            |     |
| •           |                             |                              |     |                                             |            |            |     |
|             |                             |                              |     |                                             |            |            |     |
| /_          |                             |                              |     |                                             |            |            |     |
|             |                             |                              |     |                                             |            |            |     |

- Clicar no menu "Comunica";
- Clicar na opção "Consultar Comunicado".

|                 | Contabiliza <b>SP</b> |                              |   |   |                                             | > Prodesp              | <br>Q |
|-----------------|-----------------------|------------------------------|---|---|---------------------------------------------|------------------------|-------|
|                 | COMUNICA              | icados STE                   |   |   | Outros Comunicados                          |                        |       |
| SIAPEM          | Consultar Comunicado  | IF-1-FEV 2020                | Ŧ | ^ | ABERTURA DE INSCRICAO DO CURSO "PROFIN-EAD" | <b>#</b>               |       |
| <u>♥Ⅲ</u><br>▼↑ |                       | ITEGRALIZADOS EIRELI-ME      | Ŧ |   | DISPONIBILIZAÇÃO DE MATERIAL                | #                      |       |
|                 | Criar Comunicado      | DNA "SO" SIAFEM/2020(NORMAL) | Ŧ |   | DISPONIBILIZAÇãO DE MATERIAL                | #                      |       |
| 8               | Gerenciar Permissões  | )' SIAFEM/2020(NORMAL)       | Ŧ | - | TRANSFERENCIA DE RECURSOS - BEC             | ¥.,                    |       |
|                 | Gerenciar Master      |                              |   |   |                                             | +Veja mais comunicados |       |
| Ð               |                       |                              |   |   |                                             |                        |       |
| 8               |                       |                              |   |   |                                             |                        |       |

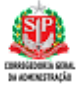

## 3. Da Consulta de Comunicado

### 3.1. Pré-condições

O Comunica possui dois tipos de perfis de acesso:

- O perfil **Parcial**, visualiza, consulta, imprime e exporta para PDF as mensagens no Comunica;
- O perfil **Geral**, cadastra, visualiza, consulta, altera, exclui, imprime e exporta para PDF os comunicados no Comunica; e, inclui, edita, exclui um grupo no Comunica.

## 3.2. Passo a Passo para o Perfil "Parcial":

No navegador de sua preferência:

- Clicar no menu "Comunica";
- Clicar na opção "Consultar Comunicado";
- A consulta de um Comunicado pode ser realizada informando os seguintes filtros:
  - Por data;
  - Por assunto;
  - Por número do protocolo do comunicado.
- O usuário irá escolher o tipo de filtro que deseja e clicar no botão "Pesquisar";
- Caso deseje realizar nova consulta, deve clicar no botão "Limpar Filtro";
- A tela de consulta apresenta a "visualização", o "número do protocolo", o "assunto", o "usuário" e a "data de criação";
- Ainda na tela de consulta temos o controle de paginação e o botão "Voltar".

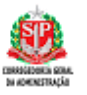

|                              | ContabilizaSP |                          |                                            |                                           |              |               |              | > Prodess | • • |
|------------------------------|---------------|--------------------------|--------------------------------------------|-------------------------------------------|--------------|---------------|--------------|-----------|-----|
| <b>B</b> aren                |               | Comunicados              |                                            |                                           |              |               |              |           |     |
| <u>単田</u><br>東京<br>1994/1800 |               | Faça uma consulta avan   | cada digitando no campo <b>"Pesquisar"</b> | o número do protocolo, a data ou o assunt | 0.           |               |              |           |     |
| <b>&gt;</b>                  | Comunicado    | DS                       |                                            |                                           |              |               | Criar Novo 🕕 |           |     |
| ø                            |               | / à/_/.                  | _                                          | Pesquisar                                 | Pesquisar Q  | Limpar Filtro | <b>*</b>     |           |     |
| •                            | Visualizar    | Número Protocolo         | Assunto                                    | Usuário                                   | Data Criação | Anexar Ed     | itar Excluir |           |     |
|                              | ۲             | 2024001004               | TESTE NOME USUARIO                         | Usuário                                   | 29/04/2024   | •             | 8            |           |     |
| >_                           | ۲             | 2024001003               | TESTE                                      | Usuário                                   | 26/03/2024   | •             | 8            |           |     |
| <sub>(</sub>                 | ۲             | 2024001002               | TESTE 02 HOMOLOGAÇÃO                       | Usuário                                   | 26/03/2024   | •             | 8            |           |     |
|                              | ۲             | 2024001001               | TESTE 01 HOMOLOGAÇÃO                       | Usuário                                   | 26/03/2024   | •             | 8            |           |     |
| Q                            | ۲             | 2024001000               | TESTE                                      | Usuário                                   | 26/03/2024   | •             | 8            |           |     |
| Ф                            | ۲             | 2024000001               | TESTE                                      | Usuário                                   | 18/01/2024   | 0             | 8            |           |     |
|                              | Mostrando de  | : 1 até 6 de 6 registros |                                            | Anterior 1 Próximo                        |              |               |              |           |     |
|                              |               |                          |                                            |                                           |              |               | D Voltar     | -         |     |

 Para visualizar um Comunicado clicar no ícone de olho " • " na coluna "Visualizar".

| _                                          | Contabiliza                                                                                                    | > Prodesp |  |
|--------------------------------------------|----------------------------------------------------------------------------------------------------|-----------|--|
| SAFEM<br>SAFEM<br>SHIT<br>SHISCO           | COMUNICA > Visualizar Comunicado<br>Visualizar                                                                                                    |           |  |
| <b>&gt;</b>                                | Data de Inclusão do Comunicado: 17/03/2023 Hora: 10.19.01 Usuário: 11669936805<br>Protocolo: 2023000265                                            |           |  |
| ۵                                          | LOREM IPSUM! PRIORIZADO                                                                                                    |           |  |
| >_<br>;;;;;;;;;;;;;;;;;;;;;;;;;;;;;;;;;;;; | universo da comunicação tem um relacionamento estavel com essas palavras, mas o que e / Lorem ipsum e um texto toto sem qualquer<br>sentido.<br>In |           |  |
| 0                                          | Quantidade de anexos: 5                                                                                                    |           |  |
| Ģ                                          |                                                                                                    |           |  |
|                                            | DOWNLOAD:<br>TESTE XLSX<br>US 01.03.01 - GERENCIAR GRUPO (2) DOCX<br>TERMO. PDF                                                                    |           |  |
|                                            | Editar 🖍 Excluir 📋 Imprimir 🔂 / Exportar para PDF 🖪 🌖 Voltar                                                                                       |           |  |

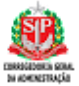

## 3.3. Passo a Passo para o Perfil "Geral":

No navegador de sua preferência:

- Clicar no menu "Comunica";
- Clicar na opção "Consultar Comunicado".
- A consulta de um Comunicado pode ser realizada informando os seguintes filtros:
  - Por data;
  - Por assunto;
  - Por número do protocolo do comunicado.
  - O usuário irá escolher o tipo de filtro que deseja e clicar no botão "Pesquisar";
- Caso deseje realizar nova consulta, deve clicar no botão "Limpar Filtro";
- A tela de consulta apresenta a "visualização", o "número do protocolo", o "assunto", o "usuário", a "data de criação", as ações de "anexar", "editar" e "excluir" um Comunicado;

O usuário com o perfil "**Geral**" tem a permissão para incluir um Comunicado a partir do botão " <sup>Criar Novo</sup> + ";

|                                 | ContabilizaSF | )                 |                         |                                    |                                           |              |            |                | > Prodesp | <b>≡</b> 0 |
|---------------------------------|---------------|-------------------|-------------------------|------------------------------------|-------------------------------------------|--------------|------------|----------------|-----------|------------|
| <b>BANEN</b>                    |               |                   | Comunicados             |                                    |                                           |              |            |                |           |            |
| · <u>박 坦</u><br>로 구<br>Savisaco |               |                   | Faça uma consulta avanç | ada digitando no campo "Pesquisar" | o número do protocolo, a data ou o assunt | to.          |            |                |           |            |
|                                 |               | Comunicados       |                         |                                    |                                           |              |            | Criar Novo 💿   |           |            |
| ø                               |               |                   | à _/_/_                 | -                                  | Pesquisar                                 | Pesquisar Q  | Limpar Fil | tro 🗢          |           |            |
| •                               |               | Visualizar        | Número Protocolo        | Assunto                            | Usuário                                   | Data Criação | Anexar     | Editar Excluir |           |            |
|                                 |               | ۲                 | 2024001004              | TESTE NOME USUARIO                 | Usuário                                   | 29/04/2024   | •          | 8              |           |            |
| ~                               |               | ۲                 | 2024001003              | TESTE                              | Usuário                                   | 26/03/2024   |            | 8              |           |            |
|                                 |               | ۲                 | 2024001002              | TESTE 02 HOMOLOGAÇÃO               | Usuário                                   | 26/03/2024   | 0          | 8              |           |            |
| TOTALIAL                        |               | ۲                 | 2024001001              | TESTE 01 HOMOLOGAÇÃO               | Usuário                                   | 26/03/2024   | •          | 8              |           |            |
| Q                               |               | ۲                 | 2024001000              | TESTE                              | Usuário                                   | 26/03/2024   |            | 8              |           |            |
| ტ                               |               | ۲                 | 2024000001              | TESTE                              | Usuário                                   | 18/01/2024   | •          | 8              |           |            |
| Ĭ                               |               | Mostrando de 1 at | é 6 de 6 registros      |                                    | Anterior 1 Próulmo                        |              |            |                |           |            |
|                                 |               |                   |                         |                                    |                                           |              |            | ð Voltar       |           |            |

Ainda na tela de consulta temos o controle de paginação e o botão "**Voltar**". Este documento tem por objetivo apresentar as funcionalidades COMUNICA.

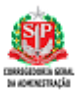

 Para visualizar um Comunicado clicar no ícone de olho " 
 " na coluna "Visualizar".

|                | ContabilizaSP                                                                                                    | > Prodesp | <br>¢ |
|----------------|----------------------------------------------------------------------------------------------------|-----------|-------|
| SAFEM<br>SAFEM | COMUNICA > Visualizar Comunicado<br>Visualizar                                                                                                    |           |       |
| 8<br>9         | Data de Inclusão do Comunicado: 17/03/2023 Hora: 10:19:01 Usuário: 11669936805<br>Protocolo: 2023000265                                                                                                    |           |       |
| <b>a</b>       | LOREM IPSUM! PRIORIZADO Lorem ipsum dolor sit amet. Os operadores gráficos e tipográficos sabem disso bem, na realidade, todas as profissões que lidam com o universo da comunicação têm um relacionamento estável com essas palavras, mas o que é? Lorem ipsum é um texto fofo sem qualquer sentido. |           |       |
| TTTOMAL        | \n<br>Quantidade de anexos: 5                                                                                                    |           |       |
| Ċ              | IMAGENS:                                                                                                    |           |       |
| 1              | DOWNLOAD:<br>TESTE XLSX<br>US 01.03.01 - GERENCIAR GRUPO (2) DOCX<br>TERMO .PDF                                                                                                    |           |       |
|                | Editar Z Excluir 🖬 Imprimir 🖨 / Exportar para POF [2] Ottar                                                                                                    |           |       |

## 4. Incluir Comunicado: Perfil Geral

#### 4.1. Pré-condições

• O perfil **Geral**, cadastra, visualiza, consulta, altera, exclui, imprime e exporta para PDF os comunicados no Comunica; e, inclui, edita, exclui um grupo no Comunica.

#### 4.2. Passo a Passo

No navegador de sua preferência:

- Clicar no menu "Comunica".
- Clicar na opção "Consultar Comunicado"
- Clicar no botão "<sup>Criar Novo</sup> ⊕":

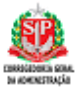

- Ou clicar na opção "Criar Comunicado"
- O usuário irá escolher o tipo de filtro que deseja e clicar no botão "Pesquisar";
  - Caso deseje realizar nova consulta, deve clicar no botão "Limpar Filtro";
- A tela de consulta apresenta a "visualização", o "número do protocolo", o "assunto", o "usuário", a "data de criação", as ações de "anexar", "editar" e "excluir" um Comunicado;

O usuário com o perfil "Geral" tem a permissão para incluir um Comunicado a partir

| a consulta avançac | da digitando no campo "Pesquisa | r" o número do protocolo, a data ou o assunto.                                                                                                    |                                                                                                    |                                                                                                    |                                                                                                    |                                                                                                    |
|--------------------|---------------------------------|----------------------------------------------------------------------------------------------------|----------------------------------------------------------------------------------------------------|----------------------------------------------------------------------------------------------------|----------------------------------------------------------------------------------------------------|----------------------------------------------------------------------------------------------------|
|                    |                                 |                                                                                                    |                                                                                                    |                                                                                                    |                                                                                                    |                                                                                                    |
|                    |                                 |                                                                                                    |                                                                                                    |                                                                                                    | ¢                                                                                                    | iriar Novo                                                                                                    |
| à _/_/             |                                 | Pesquisar                                                                                                    | Pesquisar Q                                                                                                    | Limpar                                                                                                    | Filtro =                                                                                                    |                                                                                                    |
| ero Protocolo      | Assunto                         | Usuário                                                                                                    | Data Criação                                                                                                    | Anexar                                                                                                    | Editar                                                                                                    | Excluir                                                                                                    |
| 24001004           | TESTE NOME USUARIO              |                                                                                                    | 29/04/2024                                                                                                    | 0                                                                                                    |                                                                                                    | ۵                                                                                                    |
| 24001003           | TESTE                           |                                                                                                    | 26/03/2024                                                                                                    | 0                                                                                                    |                                                                                                    | ۵                                                                                                    |
| 24001002           | TESTE 02 HOMOLOGAÇÃO            |                                                                                                    | 26/03/2024                                                                                                    | 0                                                                                                    |                                                                                                    | 1                                                                                                    |
| 24001001           | TESTE 01 HOMOLOGAÇÃO            |                                                                                                    | 26/03/2024                                                                                                    | 0                                                                                                    |                                                                                                    | 1                                                                                                    |
| 24001000           | TESTE                           |                                                                                                    | 26/03/2024                                                                                                    |                                                                                                    |                                                                                                    | 1                                                                                                    |
| 24000001           | TESTE                           |                                                                                                    | 18/01/2024                                                                                                    |                                                                                                    |                                                                                                    | 1                                                                                                    |
|                    | a         _/_/                  | à         _/_/           HO Protocolo         Assunto           24001004         TESTE NOME USUARIO           24001003         TESTE           124001002         TESTE 02 HOMOLOGAÇÃO           124001001         TESTE 01 HOMOLOGAÇÃO           124001000         TESTE           124001000         TESTE           124001000         TESTE | a            Ho Protocolo         Assunto           24001004         TESTE NOIAE USUARIO           24001003         TESTE           124001002         TESTE 02 HOMOLOGAÇÃO           124001001         TESTE 01 HOMOLOGAÇÃO           124001000         TESTE           124001001         TESTE           124001001         TESTE | à         /_/         Pesquisar         Pesquisar         Pesquisar         Pesquisar         Q           rio Protocolo         Assunto         Usuário         Data Criação         24001004         TESTE NOME USUARIO         25/04/2024         25/03/2024         26/03/2024         26/03/2024         26/03/2024         26/03/2024         26/03/2024         26/03/2024         26/03/2024         26/03/2024         26/03/2024         26/03/2024         26/03/2024         26/03/2024         26/03/2024         26/03/2024         26/03/2024         26/03/2024         26/03/2024         26/03/2024         26/03/2024         26/03/2024         26/03/2024         26/03/2024         26/03/2024         26/03/2024         26/03/2024         26/03/2024         26/03/2024         26/03/2024         26/03/2024         26/03/2024         26/03/2024         26/03/2024         26/03/2024         26/03/2024         26/03/2024         26/03/2024         26/03/2024         26/03/2024         26/03/2024         26/03/2024         26/03/2024         26/03/2024         26/03/2024         26/03/2024         26/03/2024         26/03/2024         26/03/2024         26/03/2024         26/03/2024         26/03/2024         26/03/2024         26/03/2024         26/03/2024         26/03/2024         26/03/2024         26/03/2024         26/03/2024         26/03/202 | a          Pesquisar         Pesquisar         Limpar           NO Protocolo         Assunto         Usuário         Data Criação         Anexar           24001004         TESTE NOME USUARIO         29/04/2024         0         0           24001003         TESTE         26/03/2024         0         0           24001002         TESTE 02 HOMOLOGAÇÃO         26/03/2024         0         0           24001001         TESTE 01 HOMOLOGAÇÃO         26/03/2024         0         0           24001000         TESTE 01 HOMOLOGAÇÃO         26/03/2024         0         0           24001000         TESTE         18/01/2024         0         0           124001000         TESTE         18/01/2024         0         0 | à          Pesquisar         Pesquisar         Limpar Filtro            NO Protocolo         Assunto         Usuário         Data Criação         Anexar         Editar           24001004         TESTE NOME USUARIO         25/04/2024         0         C           24001003         TESTE         26/03/2024         0         C           24001002         TESTE 0 HOMOLOGAÇÃO         26/03/2024         0         C           24001001         TESTE 0 HOMOLOGAÇÃO         26/03/2024         0         C           24001000         TESTE 0 HOMOLOGAÇÃO         26/03/2024         0         C           124001000         TESTE 0 HOMOLOGAÇÃO         26/03/2024         0         C           124001000         TESTE         18/07/2024         0         C           124001000         TESTE         18/07/2024         0         C |

 A tela de inclusão de um Comunicado tem duas abas, "Destino" e "Comunicado", o preenchimento deve ser iniciado pela aba "Destino".

## Aba "**Destino**":

- Ao clicar na aba "Destino" é apresentado no cabeçalho do Comunicado as seguintes informações:
  - a. Data;
  - b. Hora;

# Governo do Estado de São Paulo

## Secretaria da Fazenda

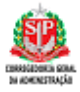

- c. Usuário (nome de login do usuário no Comunica).
- Informar o destino do comunicado clicando em "Informe o destinatário do comunicado", o qual tem 04 opções de envio:
  - a. Órgão;
  - b. UGE;
  - c. Grupo;
  - d. Todos.
  - 1. Informar o código da Órgão ou UGE;
  - O remetente já virá preenchido com o código e descrição da UGE emissora do comunicado;

| COMUNI | CA > | Incluir | Comunicado |  |
|--------|------|---------|------------|--|
|        |      |         |            |  |

| Inclu | ir Comunicado |  |
|-------|---------------|--|
|       |               |  |

| Data: 07/06/2024                      | Hora: 16:29:24 | Usuário: |                    |                    |
|---------------------------------------|----------------|----------|--------------------|--------------------|
| Destino Comunicado                    |                |          |                    |                    |
|                                       |                |          | Consultar grupos Q | Criar novo grupo 🛛 |
| Informe o destinatário do comunicado: | TODOS          | •        |                    |                    |
| Informe o código do destinatário:     |                |          |                    |                    |
| Remetente:                            | 130999         |          | ]                  |                    |
|                                       |                |          |                    |                    |

## Aba "Comunicado":

- Informar a data que o comunicado iniciará sua apresentação;
- Caso deseje priorizar a exibição do comunicado, clicar no checkbox "Priorizar";
- Ao clicar em "Priorizar" será exibido um calendário para escolha a data final dá para destaque deste comunicado;
- Digite um "título" para o comunicado;
- Insira o texto do comunicado;

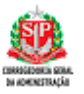

- Para anexar arquivos no comunicado clicar no botão "Anexar";
- Caso não deseje receber notificações sobre a inclusão, alteração e exclusão do comunicado que está sendo criado, selecione a checkbox;
- Clicar no botão "Salvar" para finalizar a inclusão do novo comunicado.
- O comunicado somente será salvo se todas as abas forem preenchidas.

| Destino       Comunicado         Inicio da apresentação do Comunicado:                                                                                                    |  |
|----------------------------------------------------------------------------------------------------|--|
| Inicio da apresentação do Comunicado:<br>Deseja priorizar a exibição desse comunicado?<br>Titulo Comunicado:<br>Tento Comunicado:<br>Tento Comunicado:<br>→ → Pangraph → B I ② I ■ → # I ↓ □ □ □ □ □ □ □ □ □ □ □ □ □ □ □ □ □ □ |  |
| Titulo Comunicado:<br>Texto Comunicado:<br>←→ Paragraph → B I @ I ■ → M I := 1= = =                                                                                                    |  |
|                                                                                                    |  |
| Desejo receber e-mail de informação para toda e qualquer ação executada neste comunicado.                                                                                                    |  |

## 5. Incluir anexo "Buscar do computador"

## 5.1. Pré-condições

• O perfil **Geral**, cadastra, visualiza, consulta, altera, exclui, imprime e exporta para PDF os comunicados no Comunica; e, inclui, edita, exclui um grupo no Comunica.

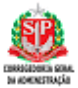

## 5.2. Passo a Passo

|                                    |   |                                  | Anexar |
|------------------------------------|---|----------------------------------|--------|
| Clicar no botão " <b>A novar</b> " | • | Clicar no hotão " <b>Anovar"</b> | •      |

Comunicados

Faça uma consulta avançada digitando no campo "Pesquisar" o número do protocolo, a data ou o assunto.

| /isualizar | Número Protocolo | Assunto              | Usuário | Data Criação | Anexar | Editar | Exclu |
|------------|------------------|----------------------|---------|--------------|--------|--------|-------|
| ۲          | 2024001004       | TESTE NOME USUARIO   |         | 29/04/2024   | •      |        | 1     |
| ۲          | 2024001003       | TESTE                |         | 26/03/2024   | •      | Ø      |       |
| ۲          | 2024001002       | TESTE 02 HOMOLOGAÇÃO |         | 26/03/2024   | •      |        | 1     |
| ۲          | 2024001001       | TESTE 01 HOMOLOGAÇÃO |         | 26/03/2024   | •      |        | 1     |
| ۲          | 2024001000       | TESTE                |         | 26/03/2024   | •      |        | 1     |
| ۲          | 2024000001       | TESTE                |         | 18/01/2024   | •      |        | t     |

• O sistema irá abrir a tela "Anexar Arquivo";

| Anexar Arquivo 🔋                 |      | Buscar do co               | omputador 🕀 Bu | scar do repositório 🕀 |
|----------------------------------|------|----------------------------|----------------|-----------------------|
| Imagem                           | Nome | Extensão                   | Tamanho        | Remover               |
|                                  |      | Nenhum registro encontrado |                |                       |
| Mostrando 0 até 0 de 0 registros |      | Anterior Próximo           |                |                       |
|                                  |      |                            |                | Ö Voltar              |

- O usuário poderá anexar um arquivo selecionando duas opções na tela "Anexar Arquivo", Buscar do computador ou Buscar do repositório;
- Clicar na opção "Buscar do computador";

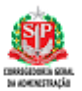

| Anexar Arquivo 💧                  |      | Buscar do                                                                         | computador 🕀                             | Bus  | scar do repositório 🕘 |
|-----------------------------------|------|-----------------------------------------------------------------------------------|------------------------------------------|------|-----------------------|
| Imagem                            | Nome | Extensão                                                                          | Tamanho                                  |      | Remover               |
| vlostrando 0 até 0 de 0 registros |      | Nenhur Anexar Arq<br>Anterior<br>Anexar arquiv<br>Anexar arquiv<br>Deseja incluir | uivo o na mensagem unexo no repositório? | elar | Ó Vötar               |

- Ao clicar no botão "Anexar", o sistema irá abrir a janela para pesquisar o arquivo ou a imagem que deseja incluir;
- Ao anexar o arquivo, caso deseje incluir o anexo no repositório do Comunica, selecione a checkbox. Caso contrário não marque essa opção.
- O Comunica aceita anexar os seguintes tipos de arquivos:
  - a. Extensões de arquivos permitidos: \*.pdf, \*.xls, \*.xlsx, \*.doc,\*.docx, \*.jpg, \*.jpeg, \*.gif, \*.png.
    - b. O tamanho máximo do anexo é de 15 MB.
- Ao anexar o arquivo clicar no botão "Voltar" para finalizar o preenchimento do comunicado;

## 6. Incluir anexo "Buscar do repositório"

## 6.1. Pré-condições

• O perfil **Geral**, cadastra, visualiza, consulta, altera, exclui, imprime e exporta para PDF os comunicados no Comunica; e, inclui, edita, exclui um grupo no Comunica.

## 6.2. <u>Passo a Passo</u>

- Clicar no botão "Anexar"
- O sistema irá abrir a tela "Anexar Arquivo";

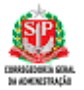

| Anexar Arquivo 🧯                 |      | Buscar do co               | amputador 🕀 | Buscar do repositório 🛞 |
|----------------------------------|------|----------------------------|-------------|-------------------------|
| Imagem                           | Nome | Extensão                   | Tamanho     | Remover                 |
|                                  |      | Nenhum registro encontrado |             |                         |
| Mostrando 0 até 0 de 0 registros |      | Anterior Próximo           |             |                         |
|                                  |      |                            |             | Ö Voltar                |

• Selecionar "Buscar do repositório";

| Imagem       Nome       IMAGENS:       Imagem       Nome       Imagem       Nome       Remover         Mostrando 0 ask 0 de 0 registros       Imagem       Imagem                                                                                                    | Anexar Arquivo 🔋 | Anexar Arquivo                                                                                                    |
|----------------------------------------------------------------------------------------------------|------------------|----------------------------------------------------------------------------------------------------|
| Image: Second construction of the second construction of the second consecond consecond construction of the second constructi | Imagem Nom       | IMAGENS:                                                                                                    |
| DOWNLOAD:<br>US 01:02:14-<br>EXPORTAR O<br>RARA PDEDOCX<br>Adicionar<br>BGEDOCX<br>Adicionar                                                                                                    |                  | CONSULTAR GRUPOPING<br>Adicionar<br>Adicionar                                                                                                    |
|                                                                                                    |                  | DOWNLOAD:<br>US 01.02.14-<br>EXPORTAR O<br>COMUNICADO<br>PARA PDEDOCX<br>Adicionar<br>BGE DOCX<br>Adicionar<br>US 01.02.01-<br>INCLUR<br>COMUNICADO<br>IS 01.02.01-<br>INCLUR<br>COMUNICADO<br>IS 01.02.01-<br>INCLUR<br>INCLUR |

O sistema irá apresentar uma janela com os arquivos armazenado no banco de imagens do Comunica, assim o usuário pode escolher um arquivo que já foi salvo anteriormente em outro comunica;

Será apresentado qual imagem e/ou arquivo foi adicionado.

- O Comunica aceita anexar os seguintes tipos de arquivos:
  - a. Extensões de arquivos permitidos: \*.pdf, \*.xls, \*.xlsx, \*.doc,\*.docx,\*.jpg, \*.jpeg, \*.gif, \*.png.
  - b. O tamanho máximo do anexo é de 15 MB.

Governo do Estado de São Paulo

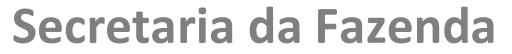

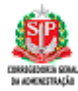

Caso não deseje anexar os arquivos selecionados, clicar no botão "Cancelar".

## 7. Editar Comunicado

### **Pré-condições**

• O perfil **Geral**, cadastra, visualiza, consulta, altera, exclui, imprime e exporta para PDF os comunicados no Comunica; e, inclui, edita, exclui um grupo no Comunica.

#### Passo a Passo

• Na coluna "Editar" clicar no botão 🗹;

| municados  |                  |                      |           |              |               | Criar Novo  |
|------------|------------------|----------------------|-----------|--------------|---------------|-------------|
|            | à _/_/           | -                    | Pesquisar | Pesquisar Q  | Limpar Filtro | Ŧ           |
| Visualizar | Número Protocolo | Assunto              | Usuário   | Data Criação | Anexar Ed     | litar Exclu |
| ۲          | 2024001004       | TESTE NOME USUARIO   |           | 29/04/2024   |               | 8           |
| ۲          | 2024001003       | TESTE                |           | 26/03/2024   | 0             | 2           |
| ۲          | 2024001002       | TESTE 02 HOMOLOGAÇÃO |           | 26/03/2024   | 0             | 2           |
| ۲          | 2024001001       | TESTE 01 HOMOLOGAÇÃO |           | 26/03/2024   | 0             | 8           |
| ۲          | 2024001000       | TESTE                |           | 26/03/2024   | •             | 2           |
| ۲          | 2024000001       | TESTE                |           | 18/01/2024   |               | 8 1         |

- O sistema irá abrir a tela de "Alteração do comunicado";
- A edição de um Comunicado será permitida para os seguintes campos:
  - Alterar a data de inclusão do comunicado;
  - Alterar o texto do comunicado criado;
  - Alterar o título;
  - Alterar o anexo;

MUNICA > Editar Comunicado

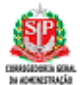

## - Alterar o destinatário do Comunicado;

| Editar Comunicado                                              |                                         |               |                    |                      |
|----------------------------------------------------------------|-----------------------------------------|---------------|--------------------|----------------------|
| Data: 07/06/2024                                               | Hora: 16:41:11                          | Usuário:      |                    |                      |
| Destino Comunicado                                             |                                         |               |                    |                      |
|                                                                |                                         | I             | Consultar grupos Q | Criar novo grupo 🛛 🗷 |
| Informe o destinatário do comunicado:                          | TODOS                                   | •             |                    |                      |
| Informe o código do destinatário:                              |                                         |               |                    |                      |
| Remetente:                                                     | 130999                                  |               |                    |                      |
|                                                                |                                         |               |                    |                      |
|                                                                |                                         |               |                    |                      |
|                                                                |                                         |               | Salvar             | I Voltar             |
|                                                                |                                         |               |                    |                      |
| COMUNCA > Litter Comunicado                                    |                                         |               |                    |                      |
| Data: 07/06/2024 Hora:                                         | 16:42:57 Usuário:                       |               |                    |                      |
| Destino Comunicado                                             |                                         |               |                    |                      |
|                                                                |                                         |               |                    |                      |
| Início da apresentação do Comunicado:                          | 26/03/2024                              |               |                    |                      |
| Deseja priorizar a exibição desse comunicado?                  | Prioritzar Fim de Prioridade 27/03/2024 |               |                    |                      |
| Título Comunicado:                                             | TESTE                                   |               |                    |                      |
| Texto Comunicado:                                              |                                         | 4 ■ - = = = = |                    |                      |
| 1                                                              | ede                                     |               |                    |                      |
| Desein reneber e-mail de informação nara toda e oualquer ação  | evenidada neste comunicado.             |               |                    |                      |
| - and a construction of a construction base and a deviate when |                                         |               |                    |                      |
|                                                                |                                         |               |                    |                      |
|                                                                |                                         | Salvar        | ð Voltar           |                      |

- Selecionar a aba que deseja editar;
- Clicar sob o campo que será modificado;
- Clicar no botão "Salvar".

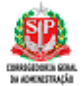

## 8. Excluir Comunicado

#### 8.1. Pré-condições

• O perfil **Geral**, cadastra, visualiza, consulta, altera, exclui, imprime e exporta para PDF os comunicados no Comunica; e, inclui, edita, exclui um grupo no Comunica.

### 8.2. Passo a Passo

- Clicar no botão "Consultar Comunicado"
- Clicar sobre o ícone

O sistema irá perguntar se deseja excluir o comunicado selecionado.

a. Em caso afirmativo, clicar no botão" **Excluir**". Caso contrário, clicar no botão "**Cancelar**".

| municados  |                  |                      |           |              |          | ¢       | iriar Novo ( |
|------------|------------------|----------------------|-----------|--------------|----------|---------|--------------|
| _/_/       | à _/_/_          | _                    | Pesquisar | Pesquisar Q  | Limpar F | iltro Ŧ |              |
| Visualizar | Número Protocolo | Assunto              | Usuário   | Data Criação | Anexar   | Editar  | Excluir      |
| ۲          | 2024001004       | TESTE NOME USUARIO   |           | 29/04/2024   | 0        |         | ۵            |
| ۲          | 2024001003       | TESTE                |           | 26/03/2024   | Û        |         | 1            |
| ۲          | 2024001002       | TESTE 02 HOMOLOGAÇÃO |           | 26/03/2024   | Û        |         |              |
| ۲          | 2024001001       | TESTE 01 HOMOLOGAÇÃO |           | 26/03/2024   | Û        |         | 1            |
| ۲          | 2024001000       | TESTE                |           | 26/03/2024   | 0        |         | 1            |
| ۲          | 2024000001       | TESTE                |           | 18/01/2024   | Û        |         |              |

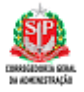

Lomunicados

Faça uma consulta avançada digitando no campo "Pesquisar" o número do protocolo, a data ou o assunto.

|            | a                |                      | resquis | a                                                                 | resquisar 🔍     | 2.17   | ipar Hitto 👻 |      |
|------------|------------------|----------------------|---------|-------------------------------------------------------------------|-----------------|--------|--------------|------|
| /isualizar | Número Protocolo | Assunto              |         | Usuário                                                           | Data Criação    | Anexar | Editar       | Excl |
| ۲          | 2024001004       | TESTE NOME USUARIO   |         |                                                                   | 29/04/2024      | 0      |              | 1    |
| ۲          | 2024001003       | TESTE                |         | Excluir Comunicado                                                | × 024           | Û      | ×            | 1    |
| ۲          | 2024001002       | TESTE 02 HOMOLOGAÇÃO |         | Deseja excluir o comunicado selecionado?<br>Protocolo: 2024001003 | 024             | 0      |              | 1    |
| ۲          | 2024001001       | TESTE 01 HOMOLOGAÇÃO |         | Excluir                                                           | 024<br>Cancelar | Û      | ×            | 1    |
| ٠          | 2024001000       | TESTE                |         | 03510501010                                                       | 20,00,2024      | 0      |              | 1    |
| ۲          | 2024000001       | TESTE                |         |                                                                   | 18/01/2024      | 0      | ×            | 1    |
|            | 6 da 6 maistras  |                      |         |                                                                   |                 |        |              |      |

## 9. Da Impressão e Exportação para PDF de Comunicados

### 9.1. Pré-condições

Não se aplica.

#### 9.2. Passo a Passo

No navegador de sua preferência:

- Clicar no menu "Comunica".
- Clicar na opção "Consultar Comunicado".
- Informar o tipo de filtro para a consulta, por data, por assunto ou por número do protocolo do comunicado;
- Na lista da Consulta, selecionar o comunicado clicando em "Visualizar":

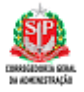

Comunicados

Faça uma consulta avançada digitando no campo "Pesquisar" o número do protocolo, a data ou o assunto.

|                 | à _/_/           |                      | Pesquisar          | Pesquisar Q  | Limpar | r Filtro ≂ |      |
|-----------------|------------------|----------------------|--------------------|--------------|--------|------------|------|
| Visualizar      | Número Protocolo | Assunto              | Usuário            | Data Criação | Anexar | Editar     | Excl |
| ۲               | 2024001004       | TESTE NOME USUARIO   |                    | 29/04/2024   | 0      | 8          | 1    |
| ۲               | 2024001003       | TESTE                |                    | 26/03/2024   | 0      | Ø          |      |
| ۲               | 2024001002       | TESTE 02 HOMOLOGAÇÃO |                    | 26/03/2024   | 0      |            | T    |
| ۲               | 2024001001       | TESTE 01 HOMOLOGAÇÃO |                    | 26/03/2024   | 0      |            | 1    |
| ۲               | 2024001000       | TESTE                |                    | 26/03/2024   | 0      | Ø          | 1    |
| ۲               | 2024000001       | TESTE                |                    | 18/01/2024   | 0      |            | 1    |
| trando de 1 até | 6 de 6 registros |                      | Anterior 1 Próximo |              |        |            |      |

👌 Voltar

COMUNICA > Visualizar Comunicado

#### Visualizar

| Data de Inclusão do Comunicado: 19/04/2024 | Hora: 12:17:08 | Usuário: |
|--------------------------------------------|----------------|----------|
| Protocolo: 2024001004                      |                |          |

|           | TESTE NOME USUARIO |  |
|-----------|--------------------|--|
| este nome |                    |  |
|           |                    |  |
|           |                    |  |

• Clicar no botão "Imprimir / Exportar PDF";

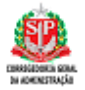

Data de Inclusão do Comunicado: 19/04/2024 Hora: 12:17:08 Usuário: Protocolo: 2024001004

## TESTE NOME USUARIO

TESTE NOME

Se deseja imprimir, clicar no ícone da "impressora 🖷";

Se deseja Exportar para PDF, clicar no ícone de "download" **•**.

#### 10. Gerenciar Grupos

#### 10.1. Pré-condições

 O perfil Geral, cadastra, visualiza, consulta, altera, exclui, imprime e exporta para PDF os comunicados no Comunica; e, inclui, edita, exclui um grupo no Comunica

#### 10.2. Passo a Passo

- Clicar no menu "Comunica";
- Clicar na opção "Criar Comunicado";
- Clicar no botão "Consultar grupos";

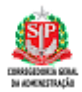

| Data: 11/06/2024                    | Hora: 11:10:30 | Usuário: |                    |                    |
|-------------------------------------|----------------|----------|--------------------|--------------------|
| no Comunicado                       |                |          |                    |                    |
|                                     |                |          | Consultar grupos Q | Criar novo grupo 🛛 |
| forme o destinatário do comunicado: | TODOS          |          | *                  |                    |
| orme o código do destinatário:      |                |          |                    |                    |
| netente:                            | 130999         |          |                    |                    |
|                                     |                |          |                    |                    |

• Será apresentada a tela de consulta de grupos já cadastrados;

| Pesquisar                   | Pesquis         | ar Q               |       | Limpar F | iltro Ŧ |
|-----------------------------|-----------------|--------------------|-------|----------|---------|
| Visualizar                  | Número do Grupo | Nome               | Tipo  | Editar   | Exclui  |
| ۲                           | 15              | HOMOL 010424(2)    | ORGÃO | ×        | Û       |
| ۲                           | 14              | HOMOL 010424       | UGE   |          | 1       |
| ۲                           | 11              | TESTE GRUPO 50     | UGE   |          | Û       |
| ۲                           | 10              | GRUPO TESTE Z      | ORGÃO | ×        | Û       |
| ۲                           | 9               | TESTE GRUPO        | UGE   | ×        | Û       |
| ۲                           | 8               | HOMOLOGAÇÃO 24     | UGE   |          | 1       |
| ۲                           | 7               | HOMOLOGAÇÃO        | ORGÃO | ×        | 1       |
| ۲                           | 6               | HOMOLOGAÇÃO        | UGE   | Z        | Û       |
| o de 1 até 8 de 8 registros |                 | Anterior 1 Próximo |       |          |         |

## 11. Criar Grupo

## 11.1. Passo a Passo

• Clicar no menu "Comunica";

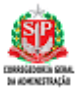

- Clicar na opção "Criar Comunicado";
- Clicar no botão "Criar novo grupo";

| Hora: 11:10:30 | Usuário:                |                                            |                                                                    |
|----------------|-------------------------|--------------------------------------------|--------------------------------------------------------------------|
|                |                         |                                            |                                                                    |
|                |                         | Consultar grupos Q                         | Criar novo grupo 🛛                                                 |
| TODOS          |                         | Ŧ                                          |                                                                    |
|                |                         |                                            |                                                                    |
| 130999         |                         |                                            |                                                                    |
|                |                         |                                            |                                                                    |
|                | Hora: 11:10:30<br>TODOS | Нога: 11:10:30 Usuário:<br>тороз<br>120999 | Hora: 11:10:30 Usuário:<br>Consultar grupos Q<br>TODOS *<br>130999 |

• Será apresentada a tela para incluir grupo;

|        | Contabiliza SP                               |                           |        |          | Prodesp | <br>٩ |
|--------|----------------------------------------------|---------------------------|--------|----------|---------|-------|
|        | COMUNICA > Incluir Grupo<br>Incluir Grupo    |                           |        |          |         |       |
| @<br>A | Nome do grupo:<br>Selecione o tipo do grupo: | NOME DO GRUPO             |        |          |         |       |
| >_     |                                              | SELECIONE<br>UGE<br>ORGÃO | Salvar | ර Voltar |         |       |
|        |                                              |                           |        |          |         |       |
|        |                                              |                           |        |          |         |       |

- Digitar o nome do grupo;
- Selecionar o tipo do grupo, se é um grupo de Órgão ou de UGE;
- Digitar a Órgão ou UGE;
- Clicar no botão "Criar grupo".

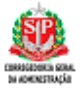

## Atenção!

- ✓ Para grupos do tipo "UGE" o sistema permite a inclusão de 104 códigos de UGEs;
- ✓ Para grupos do tipo "Órgão" o sistema permite a inclusão no grupo do tipo órgão 20 códigos de Órgãos.

|                                        | Contabiliza    |                                                                                            |                                  |        |          |          | : | Prodesp 📰 🕑 |            |
|----------------------------------------|----------------|--------------------------------------------------------------------------------------------|----------------------------------|--------|----------|----------|---|-------------|------------|
| <u></u>                                |                |                                                                                            |                                  |        | _        |          |   |             |            |
|                                        | C              | OMUNICA > Incluir Grupo                                                                    |                                  |        |          |          |   |             |            |
| ~~~~~~~~~~~~~~~~~~~~~~~~~~~~~~~~~~~~~~ | h              | ncluir Grupo                                                                               |                                  |        |          |          |   |             |            |
|                                        |                |                                                                                            |                                  |        |          |          |   |             |            |
| ۵                                      |                | Nome do grupo:                                                                             | TesteGrupeJa                     |        |          |          |   |             |            |
| •                                      |                | Selecione o tipo do grupo:                                                                 | UGE                              | *      |          |          |   |             |            |
| >_                                     |                | Informe a UGE desejada:<br>[ ×20002 - TESOURO DO ESTADO]   ×20003 - AGENTE                 | FINANCEIRO DO TESOURO            |        |          |          |   |             |            |
| 19.                                    |                |                                                                                            |                                  |        |          |          |   |             |            |
|                                        |                |                                                                                            |                                  | Salvar | S Voltar |          |   |             |            |
| (D)                                    |                |                                                                                            |                                  |        |          |          |   |             |            |
|                                        | Contabiliza    |                                                                                            |                                  |        |          |          |   |             |            |
| <b>£</b> 33                            | Contaolinza an |                                                                                            |                                  |        | -        |          |   | > Prodesp   |            |
| See 10                                 |                | COMUNICA - Joshir Cruze                                                                    |                                  |        |          |          |   |             |            |
| ¥e<br>T<br>T<br>Savisco                |                |                                                                                            |                                  |        |          |          |   |             |            |
|                                        |                |                                                                                            |                                  |        |          |          |   |             |            |
| ø                                      |                | Name de annes                                                                              |                                  |        |          |          |   |             |            |
|                                        |                | Selectone o tino do encore                                                                 | TesteGrupoJu                     |        |          |          |   |             |            |
|                                        |                | Informe a LIGE deseladar                                                                   | UGE                              | •      |          |          |   |             |            |
| ~_                                     |                | × 20002 - TESOURO DO ESTADO   × 201003 - AG                                                | ENTE FINANCEIRO DO TESOURO   D   |        |          |          |   |             |            |
|                                        |                | 200102 - TESODIO DO ESTADO<br>200103 - AGENTE FINANCEIRO DO TESOURO                        | 1.015                            |        |          | Mallar   |   |             |            |
| o                                      |                | 200102 - COORDENADORIA DAVIDINE ENANCEIRA<br>200150 - SEC FAZENDA-ADMINISTRADORA DE APL    | LFINANCEIRA                      |        |          | Vicia    |   |             |            |
|                                        |                | 200153 - DEPOSITOS JUDICIAIS - LEI 114/2006<br>200154 - DEPOSITOS JUDIE ADMINITRATIVOS-LEI | 12787/07                         |        |          |          |   |             |            |
| 0                                      |                |                                                                                            |                                  |        |          |          |   |             |            |
|                                        | Contabiliza    |                                                                                            |                                  |        |          |          |   |             |            |
| <b>8</b> 3                             | Contabiliza    |                                                                                            |                                  |        |          |          |   |             | vodesp 🏼 🔿 |
| SHOW                                   |                |                                                                                            |                                  |        |          |          |   |             |            |
|                                        |                | COMUNICA > Incluir Grupo                                                                   |                                  |        |          |          |   |             |            |
| <b>\$</b>                              |                | Incluir Grupo                                                                              |                                  |        |          |          |   |             |            |
|                                        |                |                                                                                            |                                  |        |          |          |   |             |            |
| ۲                                      |                | Nome do grupo:                                                                             | TesteGrupoJu                     |        |          |          |   |             |            |
| 8                                      |                | Selecione o tipo do grupo:                                                                 | UGE                              | •      |          |          |   |             |            |
| >_                                     |                | Informe a UGE desejada:<br>> 200002 - TESOURO DO ESTADO > 200003                           | 3 - AGENTE FINANCEIRO DO TESOURO |        |          |          |   |             |            |
|                                        |                |                                                                                            |                                  |        |          |          |   |             |            |
| 10THEN.                                |                |                                                                                            |                                  |        | Salvar   | D Voltar | ] |             |            |
| 0                                      |                |                                                                                            |                                  |        |          |          |   |             |            |

## 12. Editar Grupo

## 12.1. Passo a Passo

- Clicar no menu "Comunica";
- Clicar na opção "Criar Comunicado";
- Clicar em "Consultar grupos";
   Este documento tem por objetivo apresentar as funcionalidades COMUNICA.

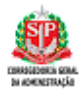

| Data: 11/06/2024                    | Hora: 11:10:30 | Usuário: |         |             |                    |
|-------------------------------------|----------------|----------|---------|-------------|--------------------|
| no Comunicado                       |                |          |         |             |                    |
|                                     |                |          | Consult | ar grupos Q | Criar novo grupo 🛛 |
| forme o destinatário do comunicado: | TODOS          |          | Ŧ       |             |                    |
| forme o código do destinatário:     |                |          |         |             |                    |
| metente:                            | 130999         |          |         |             |                    |
|                                     |                |          |         |             |                    |

• Será apresentada a tela de consulta de grupos já cadastrados;

| Grupos                          |                 |                    |       |            | Criar Novo 🕣 |
|---------------------------------|-----------------|--------------------|-------|------------|--------------|
| Pesqui                          | Pesqué          | ar Q               |       | Limpar Fil | itro =       |
| Visualizar                      | Número do Grupo | Nome               | Tipo  | Editar     | Excluir      |
| ۲                               | 15              | HOMOL 010424(2)    | ORGÃO |            | Ũ            |
| ۲                               | 14              | HOMOL 010424       | UGE   |            | Ũ            |
| ۲                               | 11              | TESTE GRUPO 50     | UGE   |            | Û            |
| ۲                               | 10              | GRUPO TESTE 2      | ORGÃO |            | Ũ            |
| ۲                               | 9               | TESTE GRUPO        | UGE   |            | Û            |
| ۲                               | 8               | HOMOLOGAÇÃO 24     | UGE   |            | Ũ            |
| ۲                               | 7               | HOMOLOGAÇÃO        | ORGÃO |            | Ũ            |
| ۲                               | 6               | HOMOLOGAÇÃO        | UGE   |            | Ũ            |
| Mostrando de 1 até 8 de 8 regis | itros           | Anterior 1 Próximo |       |            |              |
|                                 |                 |                    |       |            | 👌 Voltar     |

• Clicar em "Editar" 🗵 ;

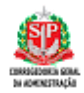

COMUNICA > Editar Grupo

| tar Grupo                  |                                              |      |    |          |
|----------------------------|----------------------------------------------|------|----|----------|
| Nome do grupo:             | HOMOL 010424(2)                              |      |    |          |
| Selecione o tipo do grupo: | ORGÃO                                        | -    |    |          |
|                            |                                              |      |    | )        |
|                            | X 09011 - CONSELHO ADMINISTRATIVO DO PESIMAJ |      |    | ]        |
|                            |                                              | Salv | ar | 🔿 Voltar |

O sistema exibirá a tela de edição do grupo;

- a. O usuário poderá alterar o nome do grupo;
- b. O usuário poderá excluir UGE ou Órgão de acordo com o tipo do grupo.
- Ao alterar o grupo e clicar em "Salvar" será apresentada uma pop up com a seguinte pergunta: "Deseja salvar o grupo?"
- d. Em caso afirmativo, clicar no botão" Salvar". Caso contrário, clicar no botão "Cancelar".

| COMUNICA > Editar Grupo                |                        |                          |  |
|----------------------------------------|------------------------|--------------------------|--|
| Editar Grupo                           |                        |                          |  |
|                                        |                        |                          |  |
| Nome do grupo:                         | HOMOL 010424(2)        |                          |  |
| Selecione o tipo do grupo:             | ORGÃO                  | v                        |  |
| Informe o Orgão desejado:              | Grupo                  | ×                        |  |
| × 02001 - TRIBUNAL DE CONTAS DO ESTADO | Deseja salvar o grupo? |                          |  |
|                                        |                        | Cancelar Salvar 💍 Voltar |  |
|                                        |                        |                          |  |

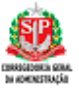

## 13. Excluir Grupo

## 13.1. Passo a Passo

- Clicar no menu "Comunica";
- Clicar na opção "Criar Comunicado";
- Clicar em "Consultar grupos";

| Data: 11/06/2024                  | Hora: 11:10:30 | Usuário: |                    |                    |
|-----------------------------------|----------------|----------|--------------------|--------------------|
| no Comunicado                     |                |          |                    |                    |
|                                   |                |          | Consultar grupos Q | Criar novo grupo 🛛 |
| rme o destinatário do comunicado: | TODOS          |          | Ŧ                  |                    |
| rme o código do destinatário:     |                |          |                    |                    |
| netente:                          | 130999         |          |                    |                    |
|                                   |                |          |                    |                    |

• Será apresentada a tela de consulta de grupos já cadastrados;

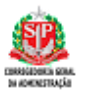

| Grupos                  |                     |                    |       |          | Criar Novo ① |
|-------------------------|---------------------|--------------------|-------|----------|--------------|
| [                       | Pesquisar Pesquisar | ar Q               |       | Limpar F | iltro =      |
| Visualizar              | Número do Grupo     | Nome               | Tipo  | Editar   | Excluir      |
| ۲                       | 15                  | HOMOL 010424(2)    | ORGÃO |          | Û            |
| ۲                       | 14                  | HOMOL 010424       | UGE   |          | Û            |
| ۲                       | 11                  | TESTE GRUPO 50     | UGE   |          | Û            |
| ۲                       | 10                  | GRUPO TESTE 2      | ORGÃO |          | Ĩ            |
| ۲                       | 9                   | TESTE GRUPO        | UGE   | ×        | Ĩ            |
| ۲                       | 8                   | HOMOLOGAÇÃO 24     | UGE   |          | Ĩ            |
| ۲                       | 7                   | HOMOLOGAÇÃO        | ORGÃO | ×        | Ĩ            |
| ۲                       | 6                   | HOMOLOGAÇÃO        | UGE   |          | Ĩ            |
| vlostrando de 1 até 8 d | e 8 registros       | Anterior 1 Próximo |       |          |              |
|                         |                     |                    |       |          |              |
|                         |                     |                    |       |          | O Voltar     |

• Clicar no ícone de 🟛;

O sistema exibirá uma pop-up perguntado se deseja efetuar a exclusão do grupo.

Em caso afirmativo, clicar no botão" **Excluir**". Caso contrário, clicar no botão "Cancelar".

| Grupos     |                      |                                     |          |        | Criar Novo 🕀 |
|------------|----------------------|-------------------------------------|----------|--------|--------------|
| Pesqui     | sar                  | uisar Q                             |          | Limpar | Filtro 📼     |
| Visualizar | Número do Grupo      | Nome                                | Tipo     | Editar | Excluir      |
| ۲          | 15     Excluir Comur |                                     | i        |        | Ť            |
| ● 14       |                      | Deseja excluir o grupo selecionado? | ×        |        | Ť            |
| ● 11       |                      |                                     | Constant |        | Ē            |
| ۲          | 10                   |                                     | Cancelar | ×      | İ            |
| ۲          | 9                    | TESTE GRUPO                         | UGE      |        | Ē            |
| ۲          | 8                    | HOMOLOGAÇÃO 24                      | UGE      |        | Ē            |
| ۲          | 7                    | HOMOLOGAÇÃO                         | ORGÃO    |        | ē            |

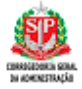

## 14. Fixar Comunicado

### 14.1. Pré-condições

Não se aplica.

## 14.2. <u>Passo a Passo</u>

- Clicar no menu "Comunica";
- Na área de trabalho do "ContabilizaSP" clicar no ícone \*;

|               | Contabiliza                                                       |   |                                             |     | > Prodesp |  |
|---------------|-------------------------------------------------------------------|---|---------------------------------------------|-----|-----------|--|
| 3             | Comunicados STE                                                   |   | Outros Comunicados                          |     |           |  |
| üfem          | RECEITA DE RENDIMENTOS DE APLICACAO FIF-1-FEV 2020                | Ŧ | ABERTURA DE INSCRICAO DO CURSO 'PROFIN-EAD' | ¥ ^ |           |  |
| <u>⊥</u><br>+ | AUTO DE PENHORA - MAXTECNICA SERV. INTEGRALIZADOS EIRELI-ME       | Ŧ | Clique para fixar este comunicado           | *   |           |  |
|               | A M A N H A-(SABADO)-07/03/2020-FUNCIONA 'SO' SIAFEM/2020(NORMAL) | Ŧ | DISPONIBILIZAÇÃO DE MATERIAL                | *   |           |  |
|               | ESTE -(SABADO)-07/03/2020-FUNCIONA 'SO' SIAFEM/2020(NORMAL)       | Ŧ | TRANSFERENCIA DE RECURSOS - BEC             | ¥ . |           |  |
|               |                                                                   |   |                                             |     |           |  |
|               |                                                                   |   |                                             |     |           |  |
|               |                                                                   |   |                                             |     |           |  |
| <u>-</u>      |                                                                   |   |                                             |     |           |  |
| Ð             |                                                                   |   |                                             |     |           |  |

O sistema irá apresentar uma pop-up com a seguinte pergunta: "**Deseja fixar o comunicado como destaque?**", se clicar em "**Sim**", o comunicado ficará visível por 5 dias. Caso contrário não será fixado;

|          | Contabiliza <b>S</b> P                                            |   |   |                                             |              |           |           | > Prodesp | > Prodesp | > Prodesp |
|----------|-------------------------------------------------------------------|---|---|---------------------------------------------|--------------|-----------|-----------|-----------|-----------|-----------|
| <b>B</b> | Comunicados STE                                                   |   |   | Outros Comunicados                          |              |           |           |           |           |           |
| NFEM     | RECEITA DE RENDIMENTOS DE APLICACAO FIF-1-FEV 2020                |   | 1 | ABERTURA DE INSCRICAO DO CURSO 'PROFIN-EAD' |              | Ŧ         |           |           |           |           |
|          | AUTO DE PENHORA - MAXTECNICA SERV. INTEGRALIZADOS EIRELI-ME       | Ŧ |   | DISPONIBILIZAÇÃO DE MATERIAL                |              | Ŧ         |           |           |           |           |
|          | A M A N H A-(SABADO)-07/03/2020-FUNCIONA 'SO' SIAFEM/2020(NORMAL) | Ŧ |   | DISPONIBILIZAÇÃO DE MATERIAL                |              | Ŧ         |           |           |           |           |
|          | ESTE -(SABADO)-07/03/2020-FUNCIONA 'SO' SIAFEM/2020(NORMAL)       | Ŧ | - | TRANSFERENCIA DE RECURSOS - BEC             |              | Ŧ         | -         |           |           |           |
| .        |                                                                   |   |   |                                             | +Veja mais o | comunicad | <b>15</b> |           |           |           |
| 9        |                                                                   |   |   |                                             |              |           |           |           |           |           |
|          |                                                                   |   |   |                                             |              |           |           |           |           |           |
| 8        |                                                                   |   |   |                                             |              |           |           |           |           |           |
|          |                                                                   |   |   |                                             |              |           |           |           |           |           |
| -        |                                                                   |   |   |                                             |              |           |           |           |           |           |

Os comunicados que estiverem na cor vermelha não foram lidos pelo usuário;

O usuário poderá fixar até 5 comunicados na área de trabalho do ContabilizaSP.